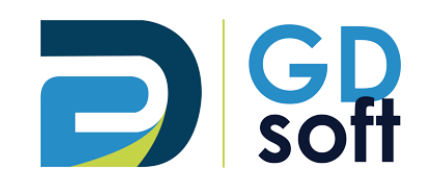

# **Tutoriel Dolibarr**

# Supprimer un paiement

Si vous ne voyez pas l'option « Supprimer le paiement » (icône ■) cela signifie que vous n'avez pas les droits nécessaires pour effectuer cette manipulation. → Vous devrez alors **demander à votre responsable de <u>nous envoyer une demande</u> pour vous ouvrir ce droit.** 

GDSoft – Tutoriel Dolibarr - Copyright © GDSoft Tous droits réservés - Page 1 sur 4

## 1.1 Réouvrir la facture concernée

Rendez-vous sur la facture pour laquelle vous souhaitez annuler le paiement. Cliquez sur **RÉOUVRIR**.

|                                                  | FA2209-0                                        | 004                                                                                                    | В                                                                                                    |     |              |         |            |             |            |                    | Retour               | liste < >                |
|--------------------------------------------------|-------------------------------------------------|----------------------------------------------------------------------------------------------------|----------------------------------------------------------------------------------------------------|-----|--------------|---------|------------|-------------|------------|--------------------|----------------------|--------------------------|
| = L<br>\$                                        | Réf. client 🖉 :<br>Tiers : 🎚 AUTO<br>Projet 🖉 : | CEN                                                                                                    | TER (Autres factures)                                                                                                    |     |              |         |            |             |            |                    | Pas encore transféré | Payée<br>en comptabilité |
| Туре                                             |                                                 |                                                                                                    | Facture standard                                                                                                    |     | Montant HT   |         |            |             | 1 310,00 € |                    |                      |                          |
| Remises                                          |                                                 |                                                                                                    | Ce client n'a pas de remise relative par défaut.<br>Ce client n'a pas ou plus de crédit disponible.                                          |     | Montant TVA  | A       |            |             | 262,00 €   |                    |                      |                          |
| Date facturation                                 |                                                 |                                                                                                    | 23/09/2022                                                                                                    |     | Montant 110  |         |            |             | 1 572,00 € |                    |                      |                          |
| Conditions de règl                               | lement                                          | and the second second sec                                                                                                    | 30 jours                                                                                                    |     | Règlements   |         | Date       | Туре        |            |                    | Compte bancaire      | Montant                  |
| Date limite règlem                               | nent                                            | San P                                                                                                    | 23/10/2022                                                                                                    |     | 5= PAY2209   | -0040   | 23/09/2022 | Virement ba | ncaire     | 童 1                |                      | 1 572,00                 |
| Mode de règlemer                                 | nt                                              |                                                                                                    | Virement bancaire                                                                                                    |     |              |         |            |             | Déjà rég   | glé (hors av       | voirs et acomptes)   | 1 572,00                 |
| Compte bancaire                                  |                                                 |                                                                                                    | <u><u></u><u></u><u></u><u></u><u></u><u></u><u></u><u></u><u></u><u></u><u></u><u></u><u></u><u></u><u></u><u></u><u></u><u></u><u></u></u> |     |              |         |            |             |            |                    | Facturé              | 1 572,00                 |
| Montant de la prin                               | me déductible                                   | and the second second s |                                                                                                    |     |              |         |            |             |            |                    | Reste à payer        | 0,00                     |
| Libellé de la prime                              | e déductible                                    | San San San San San San San San San San                                                                                                    |                                                                                                    |     |              |         |            | Deliv       |            |                    | Duite de servicent   |                          |
| Remise de garanti                                | ie                                              |                                                                                                    |                                                                                                    |     | Marges       |         |            | Pfix        | de vente   |                    | Prix de revient      | Marge                    |
| Autoliquidation TV                               | VA                                              |                                                                                                    |                                                                                                    |     | Marge / Pro  | duits   |            |             | 990,00     |                    | 759,38               | 230,62                   |
| Nom du commerc                                   | cial                                            |                                                                                                    |                                                                                                    |     | Marge / Ser  | vices   |            |             | 320,00     |                    | 0,00                 | 320,00                   |
|                                                  |                                                 |                                                                                                    |                                                                                                    |     | Marge totale | 2       |            |             | 1 310,00   |                    | 759,38               | 550,62                   |
| Description                                      |                                                 |                                                                                                    |                                                                                                    |     | TVA          | P.U. HT | Qté Unité  |             | Réduc.     | Prix de<br>revient | Total HT             |                          |
| GROUPE_DAIKIN - Groupe Daikin pour Climatisation |                                                 |                                                                                                    |                                                                                                    | 20% | 990,00       | 1 u.    |            |             | 759,38     | 990,00             |                      |                          |
| A MO - Main d'oeuvre                             |                                                 |                                                                                                    |                                                                                                    | 20% | 80,00        | 4 h     |            |             | 0,00       | 320,00             |                      |                          |
|                                                  |                                                 |                                                                                                    |                                                                                                    |     |              |         |            |             |            |                    |                      |                          |

RÉOUVRIR ENVOYER EMAIL CRÉE

CRÉER FACTURE AVOIR CLONER

SUPPRIMER

### 1.2 Supprimer le paiement

La facture passe au statut « Règlement commencé » et une corbeille apparaît à droite du paiement. Si vous ne voyez pas la corbeille, votre responsable devra <u>nous envoyer une demande</u> pour vous ouvrir ce droit.

### $\rightarrow$ Cliquez sur la corbeille.

|                 |            |             |            | Reto                           | ur liste < >      |  |  |  |
|-----------------|------------|-------------|------------|--------------------------------|-------------------|--|--|--|
|                 |            |             |            | Règlen                         | ement commencé    |  |  |  |
|                 |            |             |            | Pas encore transfér            | é en comptabilité |  |  |  |
| Montant HT      |            |             | 1 310,00 € |                                |                   |  |  |  |
| Montant TVA     |            |             | 262,00€    |                                |                   |  |  |  |
| Montant TTC     |            |             | 1 572,00 € |                                |                   |  |  |  |
| Règlements      | Date       | Туре        |            | Compte bancaire                | Montant           |  |  |  |
| 5= PAY2209-0040 | 23/09/2022 | Virement ba | ncaire     | <u>童</u> 1                     | 1 572,00 👕        |  |  |  |
|                 |            |             | Déjà ré    | églé (hors avoirs et acomptes) | 1 572,00          |  |  |  |
|                 |            |             |            | Facturé                        | 1 572,00          |  |  |  |
|                 |            |             |            | Reste à payer                  | 0,00              |  |  |  |

### Confirmez la suppression.

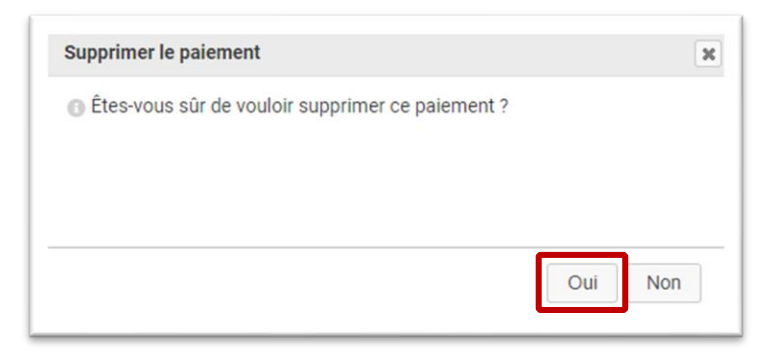

Le paiement est supprimé, le montant restant à payer est mis à jour et la facture repasse au statut « Impayée ».

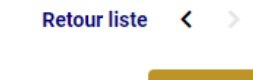

Impayée

| Montant HT  |      |      | 1 310,00 €                           |          |
|-------------|------|------|--------------------------------------|----------|
| Montant TVA |      |      | 262,00 €                             |          |
| Montant TTC |      |      | 1 572,00 €                           |          |
| Règlements  | Date | Туре | Compte bancaire                      | Montant  |
|             |      |      | Déjà réglé (hors avoirs et acomptes) | 0,00     |
|             |      |      | Facturé                              | 1 572,00 |
|             |      |      | Reste à payer                        | 1 572,00 |

Pas encore transféré en comptabilité